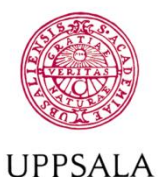

## UPPSALA UNIVERSITET

Byggnadsavdelningen Administrativt schemastöd

E-post: adm.schemastod@uadm.uu.se

## **Reserve study rooms**

As a student you can reserve rooms at some campus. You are authorized to reserv two weeks in advance and a maximum of 12 hours in one week. A reservation can be a maximum of 4 hours, but you can make one more in connection with the first if you need more time.

Important, there are some rooms that are in locked corridors where only certain students can enter. You can see that on the room comments.

To narrow the list of rooms, you can select one or more locations. It is also possible to enter room numbers in the search box. To only see available rooms for a certain time enter an interval and the list will be show free rooms when you select a day.

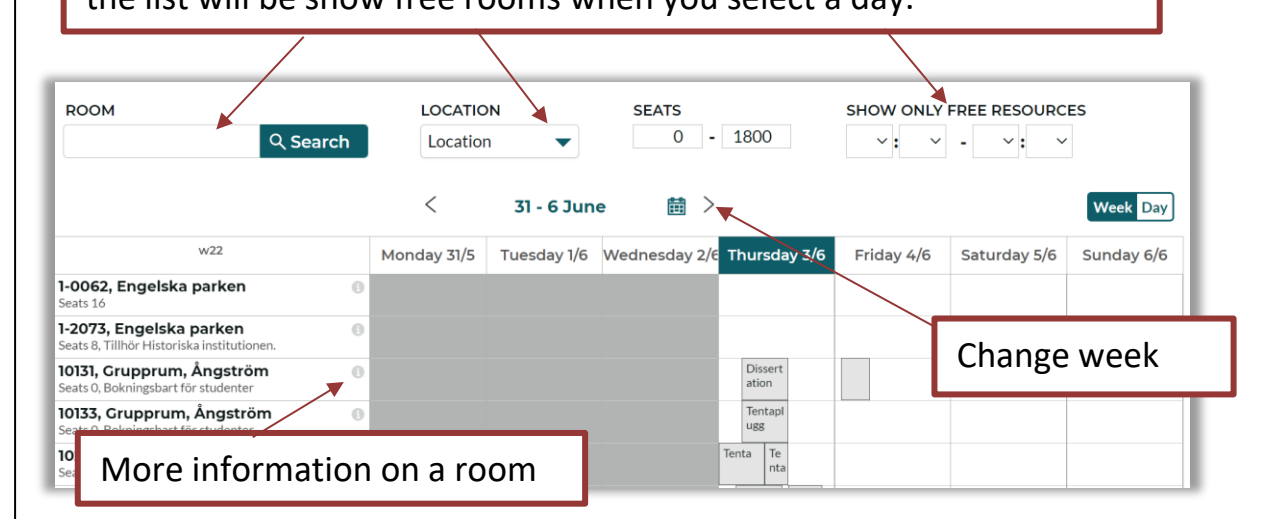

Reserve by clicking on the calendar, by default you get an hour of reservationtime but you can change the time later.

| v 22                                                                            | 8 | 9 | 10 | 11               | 12 |
|---------------------------------------------------------------------------------|---|---|----|------------------|----|
| 1149, Grupprum, ITC (5)<br>Storlek 0, Bokningsbart för studenter Genomgångsrum. |   | 1 | 1  | 11:00 -<br>12:00 |    |
| 1152, Grupprum, ITC(1)Storlek O, Bokningsbart för studenter                     |   |   |    |                  | -  |
| 1156, Grupprum, ITC 🚯                                                           |   |   |    |                  |    |

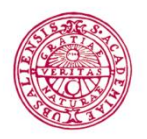

## UPPSALA UNIVERSITET

Byggnadsavdelningen Administrativt schemastöd

E-post: adm.schemastod@uadm.uu.se

Jun 2021

w22

Show more

Send confirmation

Make more reservations

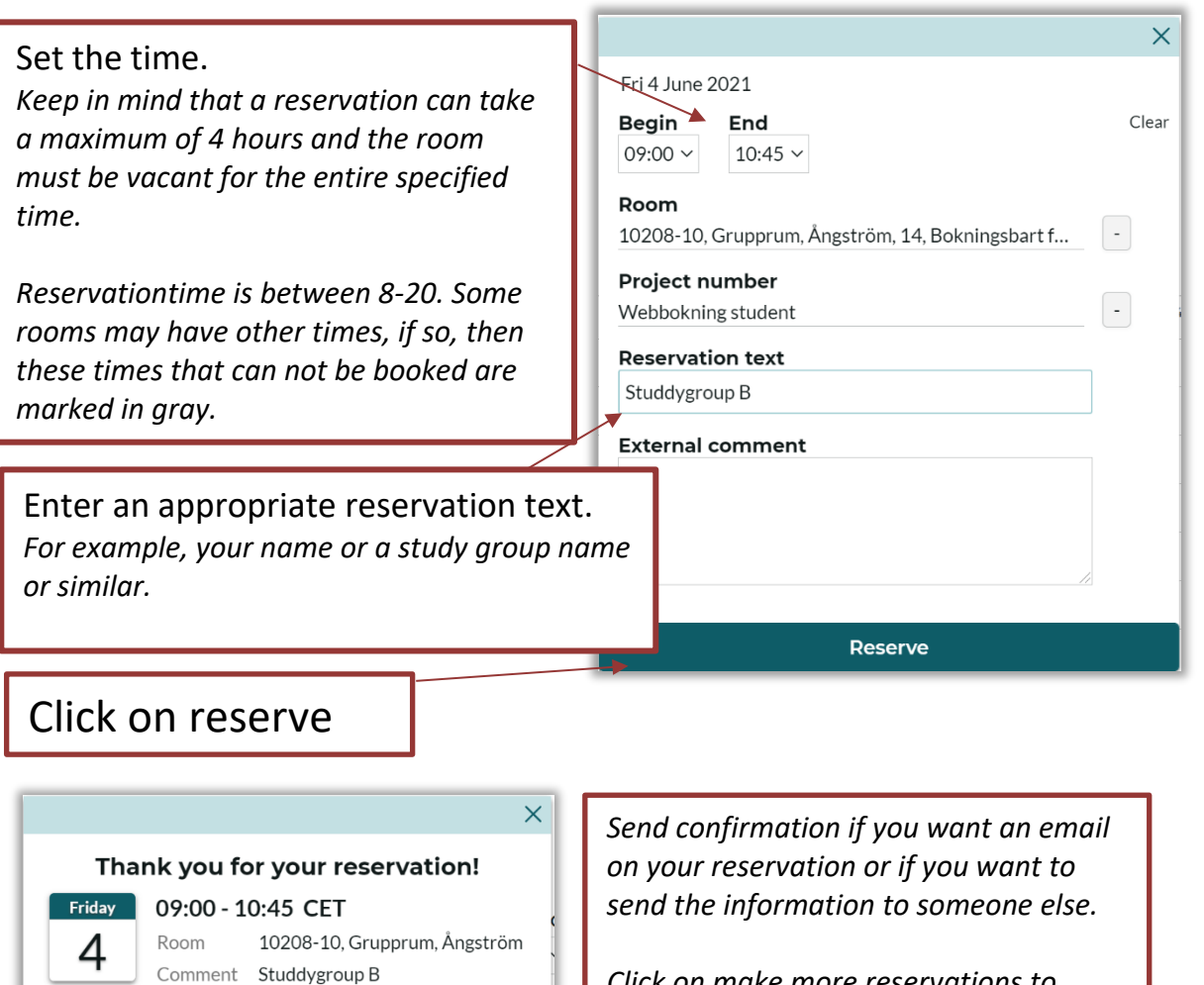

Click on make more reservations to make another reservation.

Close the window when you are done.

You will find your reservations under "My reservations". If you want to edit or cancel, click on the booking in the list and select "edit/cancel".

| My reservation                                                                                                    | IS                                                                                                    |                                                                                       |  |  |
|----------------------------------------------------------------------------------------------------|----------------------------------------------------------------------------------------------------|---------------------------------------------------------------------------------------|--|--|
| Time<br>2021-06-04 09:00                                                                                                    | <b>Room</b><br>0 - 10:45 10208-10, Grupprum, 1                                                                          | Comment     Angström   Studdygroup B                                                  |  |  |
| Friday 2021-06-04 ×   4 Begin End 09:00 × 10:45 ×   w22 Room 10208-10, Grupprum, Ångström   Comment Studdygroup B   External comment Studdygroup B | You can edit the time of the<br>reservation, <i>provided it is vacan</i><br>Edit or add comment or<br>external comment. |                                                                                       |  |  |
| Show more                                                                                                    | in Dope                                                                                                    | Cancel the booking by clicking cancel, receives a control question upon cancellation. |  |  |